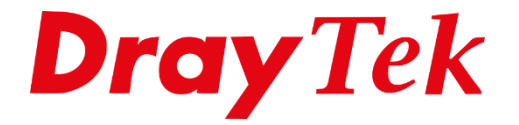

# VPN IKEv2 EAP vanaf Windows

## Inhoudsopgave

| IKEv2 EAP               | 3  |
|-------------------------|----|
| Time & Date             | 4  |
| Certificate for Dial-in | 5  |
| Remote Dial In          | 6  |
| Windows 10              | 7  |
| Gegevensversleuteling   | 9  |
| Verbinding maken        | 10 |
| Smart VPN Client        | 11 |
| Verbinding maken        | 12 |

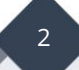

#### IKEv2 EAP

IKEv2 staat voor Internet Key Exchange versie 2, de opvolger van IKEv1. IKEv2 is een protocol welke is ontwikkeld door Microsoft en Cisco. IKEv2 maakt gebruik van oa het MOBIKE protocol welke ervoor zorgt dat de VPN verbinding snel worden hersteld wanneer de VPN clients (mobiele devices) zich verplaatsen. IKEv2 maakt daarnaast gebruik van een 256 bit encryptie waardoor dit veilig in gebruik is.

DrayTek biedt de mogelijkheid om op basis van IKEv2 EAP een VPN op te bouwen vanaf een client. Om gebruik te kunnen maken van IKEv2 EAP dient de DrayTek een Let's Encrypt certificaat te hebben, vanaf versie 3.9.0 is dit mogelijk in combinatie met een DrayDDNS account. Beide diensten zijn gratis te gebruiken.

Meer informatie over het aanmaken van een Let's Encrypt certificaat en DrayDDNS account kunt u vinden op onze website <u>www.draytek.nl</u>.

In deze handleiding zullen wij uitleggen hoe u een IKEv2 EAP verbinding kunt maken naar de DrayTek middels:

- Ingebouwde VPN client van Windows
- Smart VPN Client van DrayTek

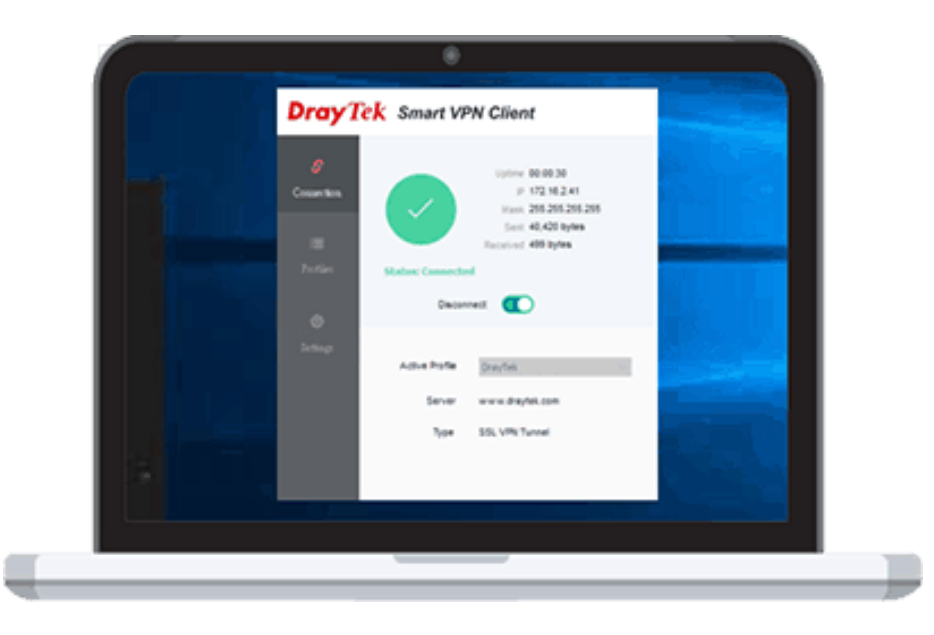

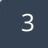

#### Time & Date

Om gebruik te kunnen maken van IKEv2 EAP dient u de juiste tijd en datum instellingen te gebruiken op de DrayTek. Zorg dat je juiste tijdzone geselecteerd is en indien nodig 'Enable Daylight Saving' ingeschakeld staat.

| ime Information              |                                          |
|------------------------------|------------------------------------------|
| Current System Time          | 2020 Aug 3 Mon 11 : 47 : 46 Inquire Time |
| ime Setup                    |                                          |
| O Use Browser Time           |                                          |
| Use Internet Time            |                                          |
| Time Server                  | pool.ntp.org                             |
| Priority                     | Auto 🗸                                   |
| Time Zone                    | (GMT+01:00) Amsterdam, Berlin, Bern 🗸    |
| Enable Daylight Saving       | ✓ Advanced                               |
| Automatically Update Interva | I 30 mins 🗸                              |
| Send NTP Request Through     | Auto                                     |

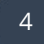

## **Certificate for Dial-in**

Wanneer er succesvol een DrayDDNS account en Let's Encrypt certificaat is aangevraagd kunt u deze selecteren bij VPN And Remote Access > IPsec General Setup. Gebruik de handleiding op <u>www.draytek.nl</u> bij het aanvragen van een DrayDDNS account en/of Let's Encrypt certificaat.

| IKE Auther  | ntication Metho | d        |                                               |  |
|-------------|-----------------|----------|-----------------------------------------------|--|
| Certificate |                 |          | DrayDDNS 🗸                                    |  |
| Preferred L | ocal ID         |          | Alternative Subject Name 🗸                    |  |
| General Pre | e-Shared Key    |          | •••••                                         |  |
| Confirm Ge  | neral Pre-Share | d Key    |                                               |  |
| XAuth User  | Pre-Shared Key  | 1        | •••••                                         |  |
| Confirm XA  | uth User Pre-Sh | ared Key |                                               |  |
| IPsec Secu  | ırity Method    |          |                                               |  |
| Basic       | OMedium         | High     | Encryption: AES/3DES/DES<br>HMAC: SHA256/SHA1 |  |

Selecteer bij Certificate het DrayDDNS certificaat.

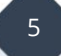

#### **Remote Dial In**

U dient vervolgens een Remote Dial In profiel aan te maken voor de IKEv2 EAP verbinding die u wil opzetten. Dit kunt u doen bij VPN And Remote Access > Remote Dial-in User. Belangrijk configuratie instellingen hiervoor zijn:

| Enable this account:       | Inschakelen om het account te activeren.                                             |
|----------------------------|--------------------------------------------------------------------------------------|
| Allowed Dial-In Type:      | Selecteer hier IKEv2 EAP.                                                            |
| Username:                  | Geef een gebruikersnaam op welke u wilt gebruiken om de verbinding mee op te zetten. |
| Password:                  | Geef een wachtwoord op welke u wilt gebruiken<br>om de verbinding mee op te zetten.  |
| IKE Authentication Method: | Selecteer hier Digital Signature (X.509)                                             |

| VPN and Remote Access >> Remote Dial-in User |                                        |  |
|----------------------------------------------|----------------------------------------|--|
| Index No. 3                                  |                                        |  |
| User account and Authentication              | Username eap                           |  |
| Enable this account                          | Password ····                          |  |
| Idle Timeout 0 second(s)                     | Enable Mobile One-Time Passwords(mOTP) |  |
|                                              | PIN Code                               |  |
| Allowed Dial-In Type                         | Secret                                 |  |
|                                              |                                        |  |
| IPsec Tunnel                                 | IKE Authentication Method              |  |
| IKEv1/IKEv2                                  | Pre-Shared Key                         |  |
| L2TP with IPsec Policy None                  | IKE Pre-Shared Key Max: 128 characters |  |
| SSL Tunnel                                   | ✓ Digital Signature(X.509)             |  |
| OpenVPN Tunnel                               | None 🗸                                 |  |
| Specify Remote Node                          |                                        |  |
| Remote Client IP                             | IPsec Security Method                  |  |
|                                              |                                        |  |
| or Peer ID Max: 128 characters               | High(ESP) DES 3DES AES                 |  |
| Netbios Naming Packet 💿 Pass 🔿 Block         | Local ID (optional)                    |  |
| Multicast via VPN O Pass 💿 Block             |                                        |  |
| (for some IGMP,IP-Camera,DHCP Relayetc.)     |                                        |  |
| Subnet                                       | —                                      |  |
| LAN 1 V                                      |                                        |  |
| Assign Static IP Address                     |                                        |  |
| 0.0.0.0                                      |                                        |  |
|                                              |                                        |  |

#### Windows 10

#### <u>Belangrijk</u>

Om een IKEv2 EAP verbinding te maken vanaf een Windows omgeving dient u een geldig Let's Encrypt certificaat te gebruiken op de DrayTek. Dit in samenwerking met een DrayDDNS account zorgt ervoor dat u een IKEv2 EAP verbinding kunt opzetten vanaf uw Windows omgeving.

Meer informatie over het aanmaken van een Let's Encrypt certificaat en DrayDDNS account kunt u vinden op onze website <u>www.draytek.nl</u>.

Ga in Windows 10 naar Netwerkverbindingen, dit kan door middels de rechtermuisknop op het Windows icoon te klikken links onderin het scherm. Klik vervolgens op VPN om hier een nieuwe VPN-verbinding toe te voegen.

| ← Instellingen      |                                |
|---------------------|--------------------------------|
| 命 Start             | VPN                            |
| Instelling zoeken   | + Een VPN-verbinding toevoegen |
| Netwerk en internet |                                |
| 🖨 Status            |                                |
| 記 Ethernet          |                                |
| Inbelverbindingen   |                                |
| % VPN               |                                |
| 🕒 Dataverbruik      |                                |
| Proxy               |                                |
|                     |                                |

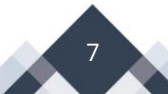

De volgende instellingen zijn belangrijk bij het configureren van een VPN profiel op basis van IKEv2 EAP:

| VPN Provider:             | Selecteer Windows (ingebouwd)                   |
|---------------------------|-------------------------------------------------|
| Naam van verbinding:      | Naam van de VPN verbinding, handig wanneer u    |
|                           | meerdere VPN profielen gebruikt                 |
| Servernaam of -adres:     | DrayDDNS domein naam welke u geregistreerd hebt |
| VPN type:                 | Selecteer IKEv2                                 |
| Type aanmeldingsgegevens: | Op basis van Gebruikersnaam en wachtwoord       |
| Gebruikersnaam:           | Gebruikersnaam van het VPN profiel              |
| Wachtwoord:               | Wachtwoord van het VPN profiel                  |

| VPN-provider<br>Windows (ingebouwd)<br>Naam van verbinding<br>VPN IKEv2 EAP<br>Servernaam of -adres<br>*******.drayddns.com<br>VPN-type<br>IKEv2<br>VPN-type<br>Gebruikersnaam en wachtwoord<br>Gebruikersnaam (optioneel) |
|----------------------------------------------------------------------------------------------------|
| Windows (ingebouwd)   Naam van verbinding   VPN IKEv2 EAP   Servernaam of -adres   *******.drayddns.com   VPN-type   IKEv2   Type aanmeldingsgegevens   Gebruikersnaam en wachtwoord   Gebruikersnaam (optioneel)          |
| Naam van verbinding<br>VPN IKEv2 EAP<br>Servernaam of -adres<br>******.drayddns.com<br>VPN-type<br>IKEv2                                                                                                    |
| Naam van verbinding<br>VPN IKEv2 EAP<br>Servernaam of -adres<br>*******.drayddns.com<br>VPN-type<br>IKEv2                                                                                                    |
| VPN IKEv2 EAP Servernaam of -adres ******.drayddns.com VPN-type IKEv2 VpN-type Gebruikersnaam en wachtwoord Gebruikersnaam (optioneel)                                                                                     |
| Servernaam of -adres<br>******.drayddns.com<br>VPN-type<br>IKEv2 $\checkmark$<br>Type aanmeldingsgegevens<br>Gebruikersnaam en wachtwoord $\checkmark$<br>Gebruikersnaam (optioneel)                                       |
| servemaan of -adres   *******.drayddns.com   VPN-type   IKEv2   Type aanmeldingsgegevens   Gebruikersnaam en wachtwoord   Gebruikersnaam (optioneel)                                                                       |
| VPN-type IKEv2  Type aanmeldingsgegevens Gebruikersnaam en wachtwoord  Gebruikersnaam (optioneel)                                                                                                    |
| VPN-type<br>IKEv2                                                                                                    |
| IKEv2     ✓       Type aanmeldingsgegevens     ✓       Gebruikersnaam en wachtwoord     ✓                                                                                                    |
| Type aanmeldingsgegevens<br>Gebruikersnaam en wachtwoord $\checkmark$<br>Gebruikersnaam (optioneel)                                                                                                    |
| Type aanmeldingsgegevens<br>Gebruikersnaam en wachtwoord $\checkmark$<br>Gebruikersnaam (optioneel)                                                                                                    |
| Gebruikersnaam en wachtwoord<br>                                                                                                    |
| Gebruikersnaam (optioneel)                                                                                                    |
| Gebruikersnaam (optioneel)                                                                                                    |
|                                                                                                    |
| gebruikersnaam                                                                                                    |
|                                                                                                    |
| Wachtwoord (optioneel)                                                                                                    |
| •••••                                                                                                    |

## Gegevensversleuteling

De gegevens versleuteling moet verplicht zijn om succesvol een VPN verbinding te kunnen opzetten. Deze instelling dient u nog in de VPN adapter aan te passen. Dit kan door in het VPN menu naar Adapteropties wijzigen te gaan.

| Verwante instellingen<br>Adapteropties wijzigen |
|-------------------------------------------------|
| Geavanceerde opties voor delen<br>wijzigen      |
| Netwerkcentrum                                  |
| Windows Firewall                                |

Selecteer de zojuist aangemaakte VPN IKEv2 EAP adapter en klik op Eigenschappen. Ga naar het Beveiliging tabblad en zorg er hier voor dat "Versleuteling verplicht (verbinding verbreken indien afgewezen)" wordt geselecteerd.

| Eigens                 | chappen                     | van IKEv2 E                                         | AP                         |                                             | ×                                              |
|------------------------|-----------------------------|-----------------------------------------------------|----------------------------|---------------------------------------------|------------------------------------------------|
| Algemeen               | Opties                      | Beveiliging                                         | Netwerk                    | Delen                                       |                                                |
| <u>T</u> ype VP1       | N:                          |                                                     |                            |                                             |                                                |
| IKEv2                  |                             |                                                     |                            |                                             | ~                                              |
| <u>G</u> egeven        | sversleut                   | eling:                                              | Gear                       | vanceerde                                   | instellingen                                   |
| Versleute              | eling verp                  | licht (verbindi                                     | ng verbrek                 | en indien af                                | fgewezen) 🗸                                    |
| Versleute<br>Versleute | eling niet t<br>eling optio | toestaan (verb<br>neel (ook ver<br>licht (verbindir | binding vert<br>binding ma | oreken als v<br>ken bij gee<br>en indien af | versleuteling v<br>n versleuteling<br>gewezen) |
| Versleute              | eling met i<br>rosoft : Be  | maximale ster<br>veiligd wacht                      | te (verbind<br>woord (EAF  | ling verbrei<br>*-MSCHAP                    | ken indien afg<br>v2) (ve                      |
|                        |                             |                                                     |                            | <u>Eigenscha</u>                            | appen                                          |
| Com                    | putercerti                  | ificaten gebrui                                     | ken                        |                                             |                                                |
|                        |                             |                                                     |                            |                                             |                                                |
|                        |                             |                                                     |                            |                                             |                                                |
|                        |                             |                                                     |                            |                                             |                                                |
|                        |                             |                                                     |                            |                                             |                                                |
|                        |                             |                                                     |                            |                                             |                                                |
|                        |                             |                                                     |                            |                                             |                                                |
|                        |                             |                                                     |                            | ОК                                          | Annuleren                                      |

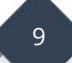

## Verbinding maken

Na deze aanpassing kun je de VPN verbinding opzetten door het profiel te selecteren en op Verbinding maken te klikken.

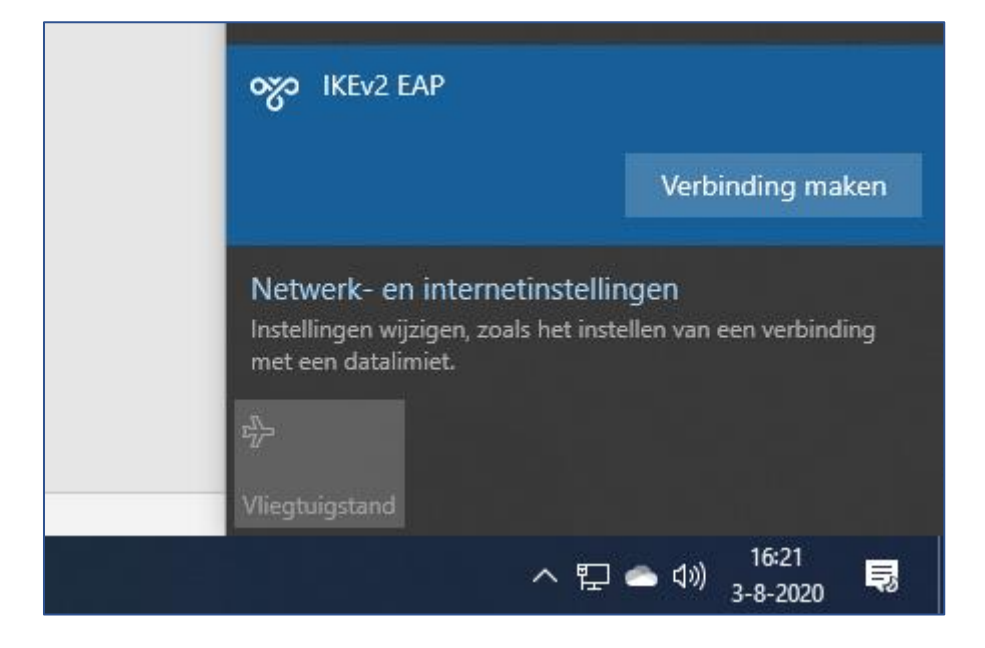

### **Smart VPN Client**

#### <u>Belangrijk</u>

Om een IKEv2 EAP verbinding te maken vanaf een Windows omgeving dient u een geldig Let's Encrypt certificaat te gebruiken op de DrayTek. Dit in samenwerking met een DrayDDNS account zorgt ervoor dat u een IKEv2 EAP verbinding kunt opzetten vanaf uw Windows omgeving.

Meer informatie over het aanmaken van een Let's Encrypt certificaat en DrayDDNS account kunt u vinden op onze website <u>www.draytek.nl</u>.

Controleer voordat u een VPN profiel gaat aanmaken of u gebruik maakt van de meest recente versie van de Smart VPN Client. Deze kunt u downloaden op onze <u>www.draytek.nl</u> website.

Open de Smart VPN Client en klik op Profiles > Add om een nieuw VPN profiel te configureren. Hierbij zijn onderstaande instellingen van belang:

| Profile Name:        | Profiel naam, handig bij het gebruik van meerdere profielen. |
|----------------------|--------------------------------------------------------------|
| Туре:                | Selecteer IKEv2 EAP.                                         |
| IP or Hostname:      | Geef het DrayDDNS account op welke u geregistreerd hebt.     |
| Authentication Type: | Selecteer Username and Password.                             |
| User Name:           | Gebruikersnaam van het VPN profiel.                          |
| Password:            | Wachtwoord van het VPN profiel.                              |

| 🛷 Edit Profile         | ×                                          |
|------------------------|--------------------------------------------|
| Profile Name           | IKEv2 EAP                                  |
| Server Infromation     |                                            |
| Туре                   | IKEv2 EAP 🗸                                |
| IP or Hostname         | *****.drayddns.com                         |
| VPN Information        |                                            |
| Authentication Type    | Username and Password $\qquad \qquad \lor$ |
| User Name              | gebruikersnaam                             |
| Password               | •••••                                      |
| Remember My Crede      | entials                                    |
| Always Prompt for C    | redentials                                 |
| ·· IP Property 🔻       |                                            |
| - Advanced Options 🔻 - |                                            |
|                        | Cancel OK                                  |

## Verbinding maken

Om de VPN tunnel te starten kunt u op Connect klikken om de tunnel te initialiseren. Wanneer de Status Connected aangeeft is de VPN tunnel succesvol opgezet, u zult ook zien dat u een IP-adres van de DrayTek hebt ontvangen.

| DrayTek Smart VPN Client 5.3.0 |                                  |                                          |                                                                            |
|--------------------------------|----------------------------------|------------------------------------------|----------------------------------------------------------------------------|
| <b>Dray</b> 1                  | <mark>ek</mark> Smart VF         | PN Client                                |                                                                            |
| &<br>Connection<br>∷≣          |                                  | Uptime<br>IP<br>Mask<br>Sent<br>Received | 00:00:58<br>192.168.177.11<br>255.255.255.255<br>12,683 bytes<br>345 bytes |
| Profiles                       | Status: Connected                |                                          |                                                                            |
| ŝ                              | Disconnect                       |                                          |                                                                            |
| Settings                       | Active Profile<br>Server<br>Type | IKEv2 EAP                                | v<br>Ins.com                                                               |

#### Voorbehoud

We behouden ons het recht voor om deze en andere documentatie te wijzigen zonder de verplichting gebruikers hiervan op de hoogte te stellen. Afbeeldingen en screenshots kunnen afwijken.

#### Copyright verklaring

#### © 2020 DrayTek

Alle rechten voorbehouden. Niets uit deze uitgave mag worden verveelvoudigd, opgeslagen in een geautomatiseerd gegevensbestand en/of openbaar gemaakt in enige vorm of op enige wijze, hetzij elektronisch, mechanisch, door fotokopieën, opnamen of op enige andere manier zonder voorafgaande schriftelijke toestemming van de uitgever.

Ondanks alle aan de samenstelling van deze handleiding bestede zorg kan noch de fabrikant, noch de auteur, noch de distributeur aansprakelijkheid aanvaarden voor schade die het gevolg is van enige fout uit deze uitgave.

#### Trademarks

Alle merken en geregistreerde merken zijn eigendom van hun respectievelijke eigenaren.

13